🥷 게스트(GUEST)님 환영합니다.

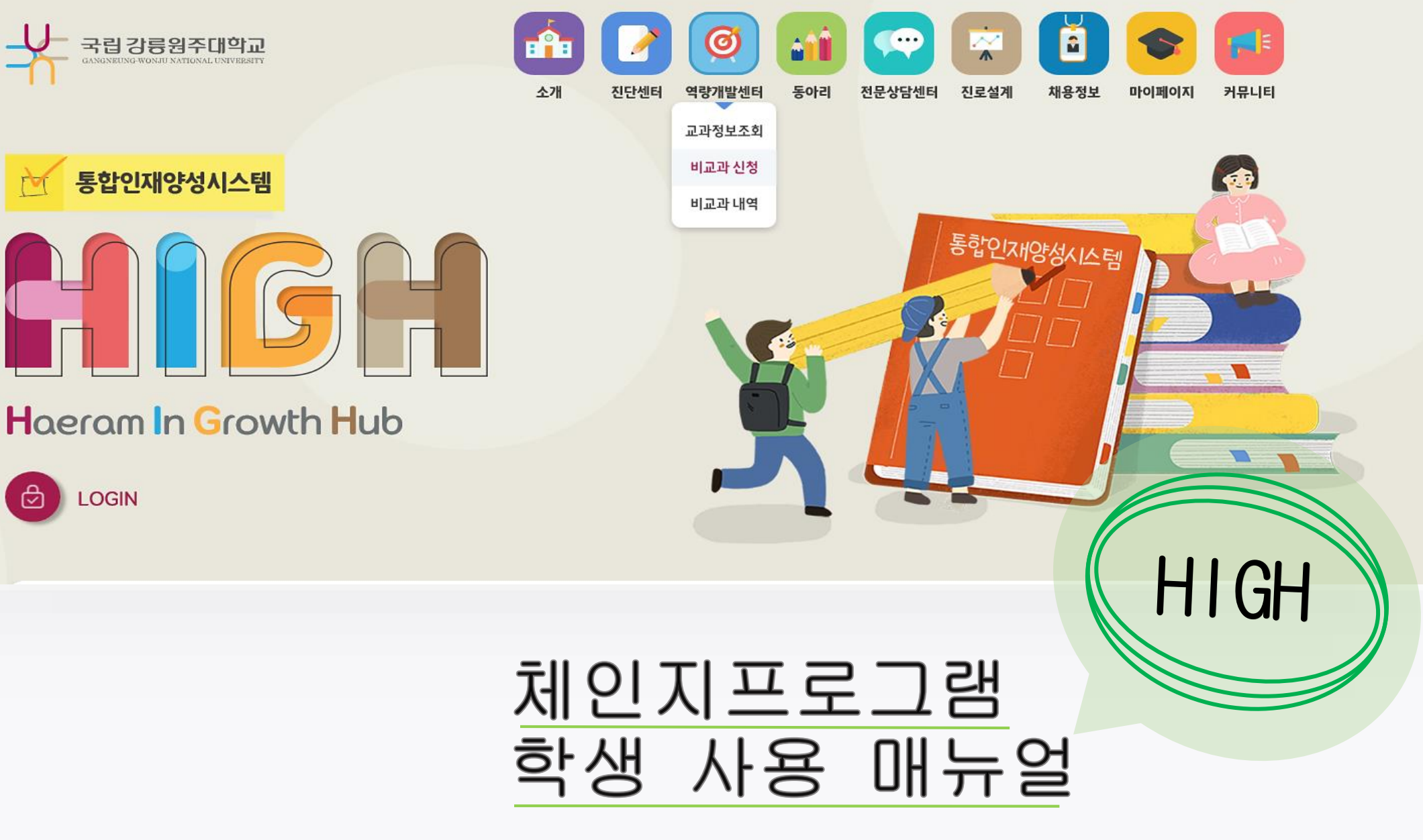

high.gwnu.ac.kr

## 프로그램 참여 안내

| 담당자                  | 학생                                        |      |
|----------------------|-------------------------------------------|------|
| 프로그램 개설              |                                           |      |
| 학생 모집                | 신청<br>(역량개발관리>비교과신청)                      | ١    |
| 신청 승인                | 승인 확인<br>(역량개발관리>비교과내역)                   |      |
| 프로그램운영 및 만족도조사 참여 안내 | 기간내 만족도조사 반드시 참<br>(역량개발관리>비교과내역)         | .ल 🔶 |
| 프로그램 종료 및 출석부 입력     | 공적행사참가확인서출력 *담당자가 출석부 입력한 경우 출<br>(마이페이지) | 력가능  |
| 이수/미이수 처리            | 비교과활동내역확인서출력<br>*이수 프로그램만 출력가능<br>(마이페이지) |      |
| 마감 처리 및 시간인증 완료      | 취득시간 확인<br>(마이페이지)                        |      |

### 1.프로그램 신청하기

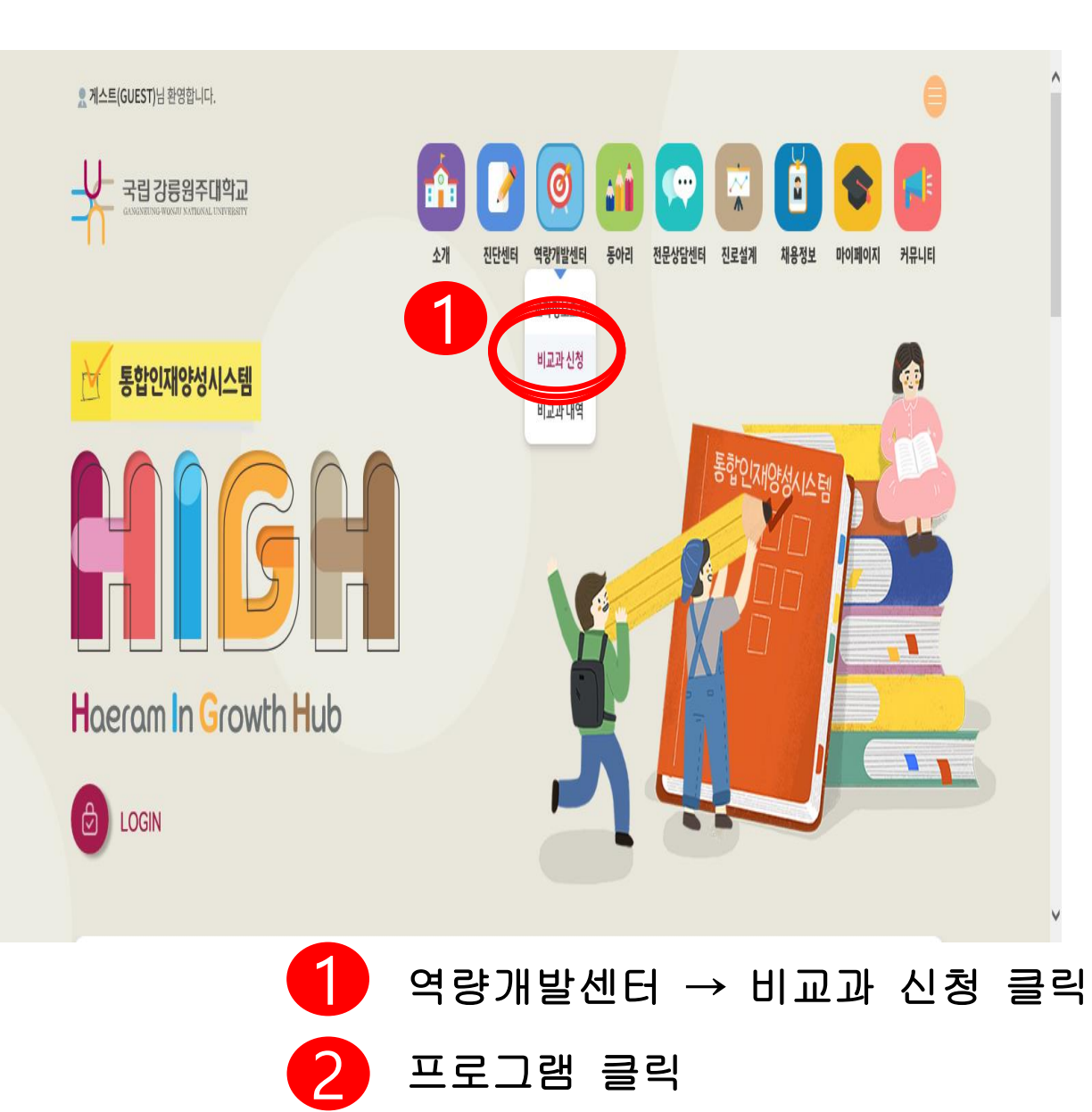

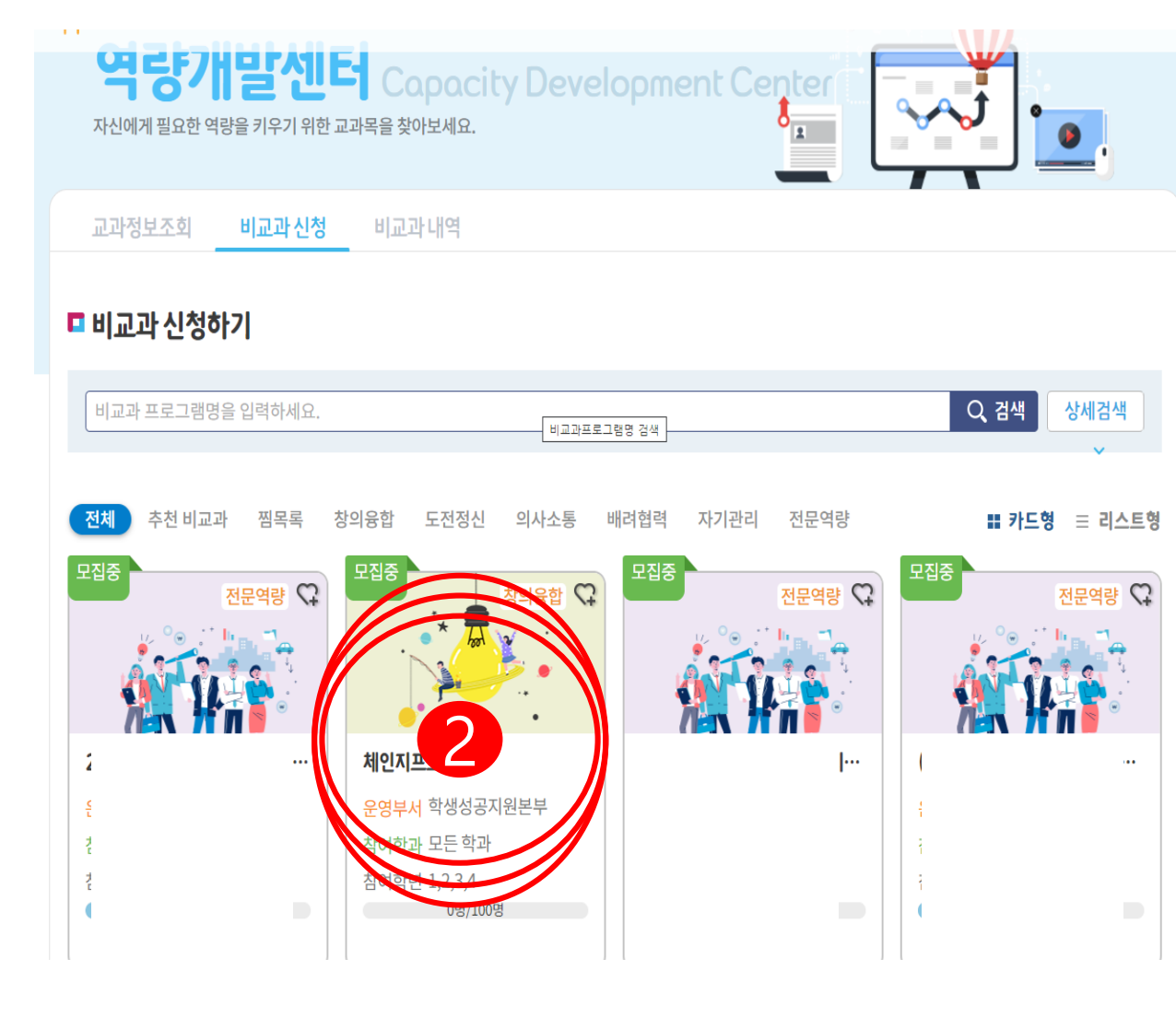

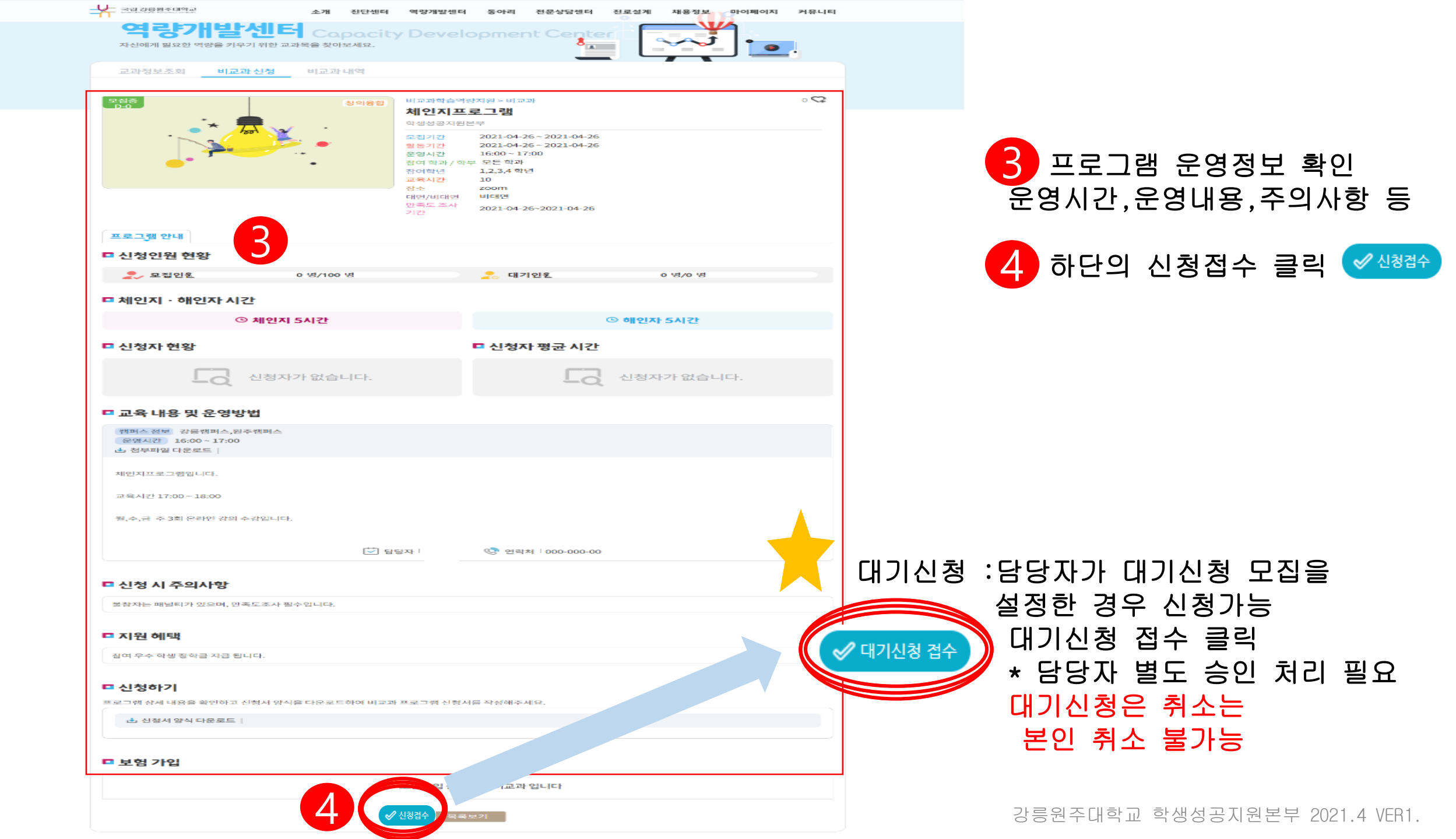

#### 2.신청 프로그램 내역 조회

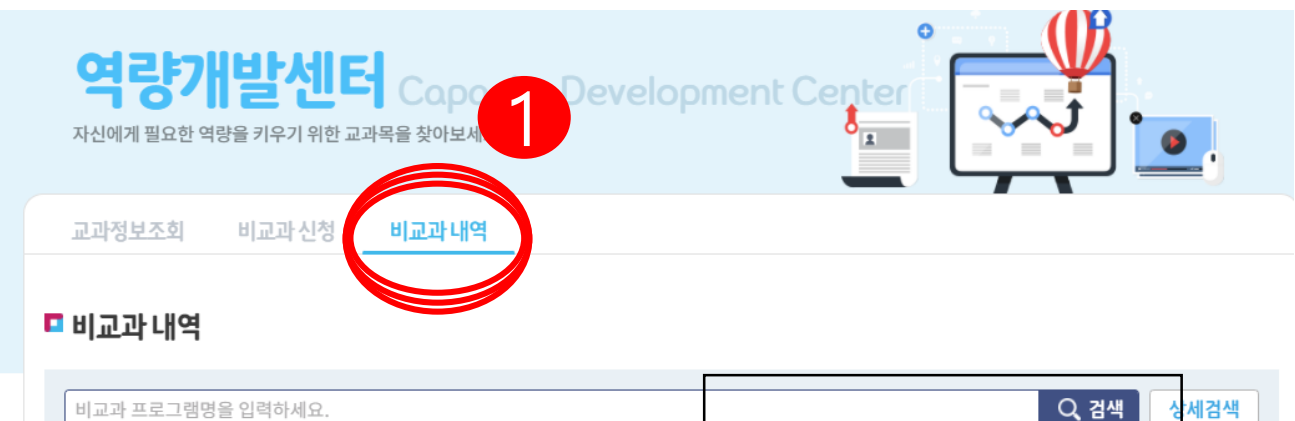

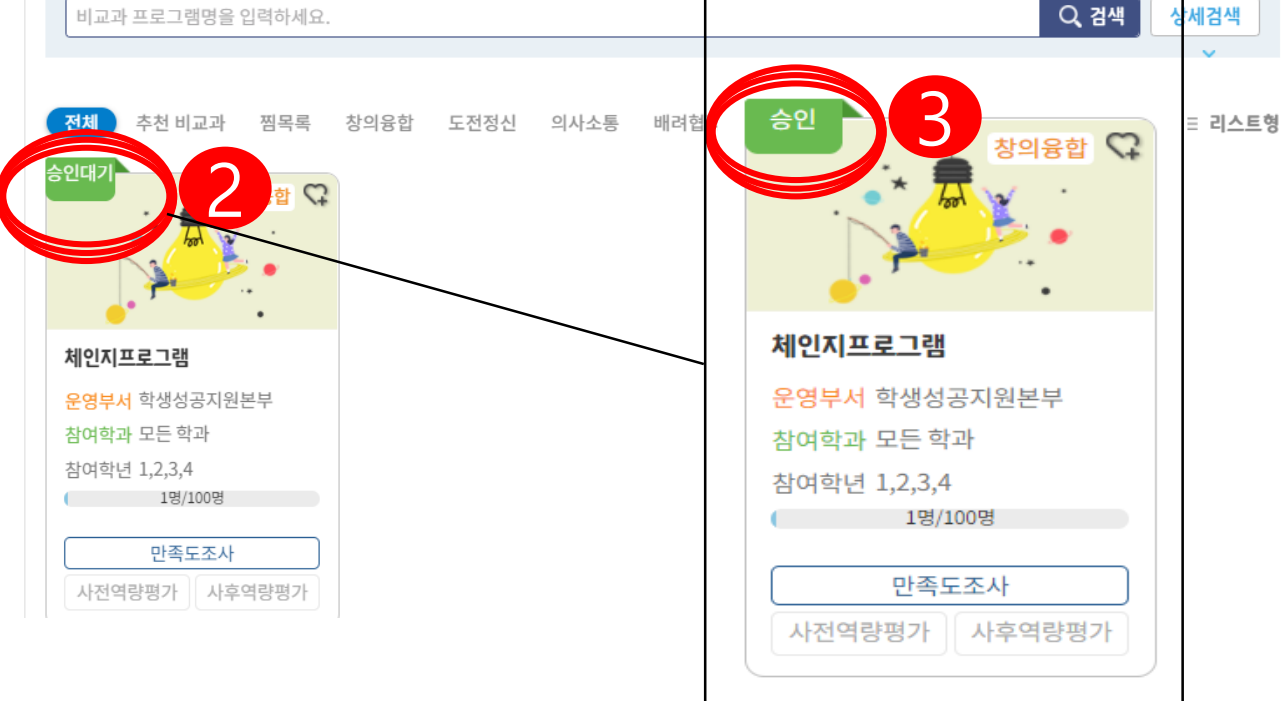

강릉원주대학교 학생성공지원본부 2021.4 VER1.

┃ 역량개발센터 → 비교과 내역 클릭

신청프로그램 상태 확인

프로그램 담당자가 승인처리하면 승인상태로 변경

\*반려 처리시 반려 \*이수,미이수 등 프로그램 상태 확인 \*자세한 비교과이수내역은 마이페이지

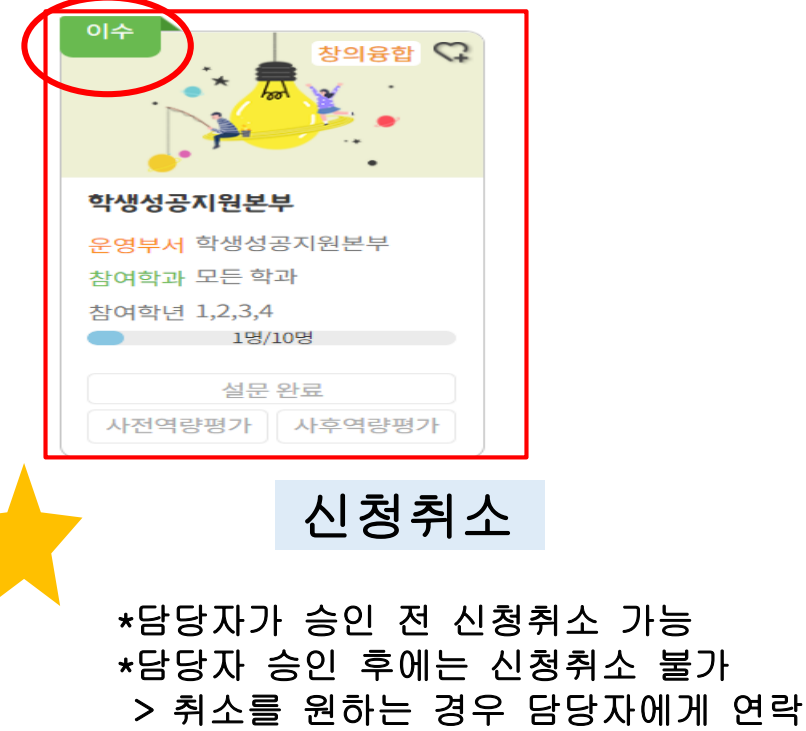

3.과제물 제출 과제물 제출하기 1주차 🔻 주차 과제제출합니다. 제모 교과정보조회 비교과 신청 비교과 내역 교과정보조회 비교과신청 비교과내역 5 <u>م</u> 첨부파일 파일첨부 🗖 비교과 내역 **창의융합** 비교과학습역량지원 > 비교과 0 신청서서식.h. 학생성공지원본부 과제제출합니다. Q, 검색 비교과 프로그램명을 입력하세요 학생성공지원본부 내용 2021-04-28~2 모집기간 2021-04-29~2 활동기간 전체 추천 비교과 찜목록 창의융합 도전정신 의사소통 배려협력 자기관리 전문역량 # 카드형 참여 학과 / 학부 모든 학과 1,2,3,4 학년 참여학년 교육시간 0 창의융합 🗘 장소 0 대면/비대면 대면 만족도 조사 2021-04-28~20 기간 시민준구 프로그램 과제물 <mark>서</mark> 학생성공지원본 ※반려건내용변경 제출하기 참여학년 1,2,3,4 - 1명/10명 No 주차 제목 첨부파일 작성자 상태 반려사유 등록일 만족도조사 등록된 과제물이 없습니다. 사전역량평가 사후역량평가

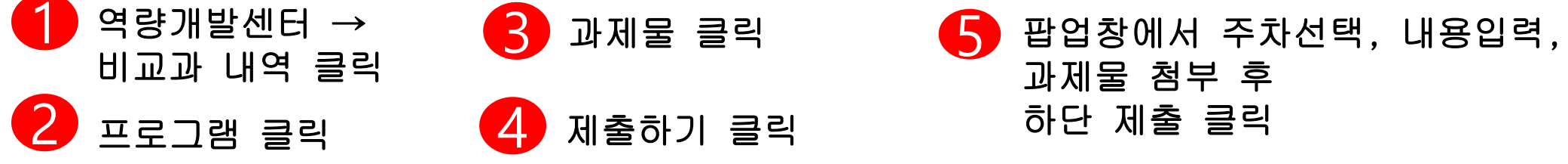

## 4.만족도조사 참여

# 교과정보조회 비교과신청 비교과내역 1

#### 🗖 비교과 내역

| 비교과 프로그램명을 입력하세요.                          | 만족도조사                                                                                                    |  |
|--------------------------------------------|----------------------------------------------------------------------------------------------------|--|
| 저체 츠처 비교과 찍목록 찾의융한 도정정신                    | ▲<br>1) 본인의 성별은 무엇입니까?<br>□ 남성 □ 여성                                                                                                    |  |
| 승인 창의융합 🗘                                  | 2     귀하의 학년은 무엇입니까?       1 1 학년     2 학년       3 학년     4 학년                                                                         |  |
|                                            | <ul> <li>3 귀하의 소속 단과대학은 무엇입니까?</li> <li>□ 인문대학 □ 사회과학대학 □ 자연과학대학 □ 생명과학대학 □ 공과대학 □ 예술체육대학</li> <li>□ 치과대학 □ 보건복지대학 □ 과학기술대학</li> </ul> |  |
| <b>체인지프로그램</b><br>운영부서 학생성공지원본부            | 4 본 프로그램을 알게된 경로는?<br>□ 교수님(FAM) 추천 □ 학교 홈페이지 or 학생성공지원본부 홈페이지 □ SNS, EveryTime 등<br>□ 학과 게시판 or 조교 선생님 □ 동기, 선배, 후배 등 □ 교직원 선생님       |  |
| 참여학과 모든 학과<br>참여 2,,4<br>1명/100명           | 5 본프로그램 내용에 전반적으로 위한다. ▼<br>4 제출하기                                                                                                    |  |
| 만족도조사<br>사전역량평가 사후역량평가<br>프로그램인 경우 클릭하여 참여 |                                                                                                    |  |

만족도조사 참여 안내

\*만족도 기간내 반드시 참여 \*시간취득 필수 조건 \*기간내 참여 가능

역량개발센터 → 비교과 내역 클릭
 해당 프로그램 만족도조사 클릭
 팝업창 만족도조사 참여
 참여 완료 후 하단 제출하기 클릭

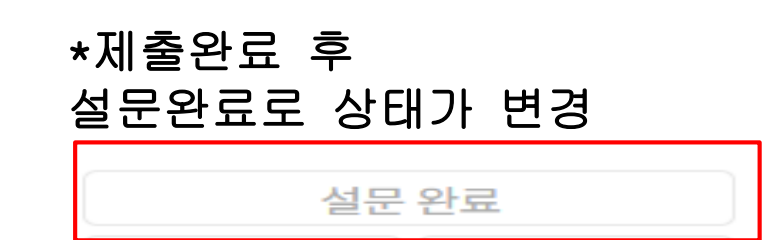

#### 5.취득 시간 및 비교과 이수 내역 조회 (증명서 출력)

마이페이지 → 마이페이지 클릭

취득시간, 비교과 이수 내역 조회 및 증명서 출력 가능

\*공적행사참가확인서 -출석한 경우 발급 가능, 담당자의 출석처리 필요

\*비교과 활동내역 확인서 -이수 프로그램만 발급 가능, 담당자 이수처리 필요

출석률이 100%이고 만족도 응답하여도 프로그램 미이수 상태 → 본인 동영상강의 수강 진도율이 사전에 담당자가 공지한 이수 진도율을 미충족한 경우도 있으니. 담당자에게 확인하시기 바랍니다.

\*출석률 ≠ 진도율 \*비교과 이수내역 화면에서 진도율 확인은 불가능

\*유의사항

■ 시간 취득 이력 전체 - 책상역왕인재 종명사 B 체인지 0시간 No 프로그렇구분 대왕역 체인지 시간 획득일자 콧영역 프로그렇면 획득이해이 없습니다 1

총취독시간 | 0

1114-8

의사소물

0

부전공:

0573

목수전공

강원 강흥시

teststd1@naver.co

기 👗

0

리트시간

전문역왕

0

리르시간

부전공 / 목수전공

성멸

주소

이해업

the set of

1821전 전

0

■테스트착행(testStd1)님 환영합니다

DOD NO My Page

병학자

4791.0

테스트학생

010-1234-1234

Ų 국립강릉원주대학교

마이메이지 포드플리오

売許/売早

작년

이종

연락처

창 創

0

- 취등시간

황의봉잡

0

시간 취득 현황

체인지

□ 기본정보